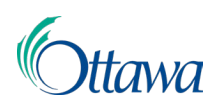

# Construction, planification et aménagement du territoire: demandes et permis en ligne Guide de l'utilisateur du Portail client

## Un seul paiement

Le paiement pour les demandes sera demandé une fois que leur révision interne aura été effectuée et considérée comme achevée. Les paiements doivent être effectués en totalité au moment de la demande.

Les candidats seront informés lorsqu'un paiement est dû, selon la méthode de notification choisie au moment de l'inscription (courriel ou courrier).

#### Utilisation du « Tableau de bord » pour sélectionner un seul paiement

 Les éléments demandés, tels que le paiement, seront indiqués dans le « Tableau de bord » du portail client, sous l'onglet « Actions requises ». Cela sera signalé par un point d'exclamation bleu sur l'onglet.

| Tableau de                                                         | Tableau de bord                             |                               |                   |                     |  |  |  |
|--------------------------------------------------------------------|---------------------------------------------|-------------------------------|-------------------|---------------------|--|--|--|
| ACTIONS REQUISES ①                                                 | DEMANDES P                                  | ROFESSIONNEL/ENTREPRENEUR     |                   |                     |  |  |  |
| Actions requ<br>Vous pouvez y consulter l'<br>suspens.<br>Demandes | <b>lises</b><br>état de vos demandes active | s et traiter les points en    |                   |                     |  |  |  |
|                                                                    | Fitter par<br>Toutes les actions requises * |                               |                   |                     |  |  |  |
| Numéro de dossier 😄                                                | Туре 😄                                      | Emplacement 😄                 | Statut 💠          | Dernière activité 😄 |  |  |  |
| COM-2022-001253                                                    | Demande de rapport de                       | 110 LAURIER AVE W, OTTAWA, ON | Paiement exigible | 18 oct 2022         |  |  |  |

 Les demandes spécifiques qui nécessitent un paiement seront indiquées, avec un hyperlien actif vers la page de paiement. Cliquez sur l'hyperlien bleu « Numéro de dossier ».

**Remarque :** Vous pouvez utiliser le contrôle **« Filtrer par »** pour afficher uniquement les demandes dont le paiement est dû.

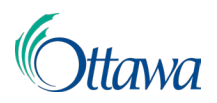

#### Utiliser le menu « Frais impayés » pour sélectionner un seul paiement

Vous pouvez également cliquer sur le lien **« Frais impayés »** dans le menu principal pour afficher toutes les demandes nécessitant un paiement. Cliquez sur l'hyperlien bleu **« Numéro de dossier »** de la demande précise pour laquelle vous souhaitez effectuer un paiement pour continuer.

| Mon                        | ServiceOtt                                                    | awa                                                           |                              | Accueil Frais imp | ayés 💄 LMS Project 👻       | Ale Français 🗸     |
|----------------------------|---------------------------------------------------------------|---------------------------------------------------------------|------------------------------|-------------------|----------------------------|--------------------|
| Veuillez se<br>frais en su | Frais i<br>électionner la ou les lig<br>uspens que vous souha | mpayés<br>nes dans la liste pour identifier le<br>itez payer. | s éléments de                |                   |                            |                    |
|                            |                                                               |                                                               |                              |                   | T Filtre                   | ×                  |
|                            | Numéro de dos 🔅                                               | Туре 💠                                                        | Emplacement 🕀                | Statut 😄          | Date de cré 🗇              | Total (\$) 🔅       |
|                            | COM-2022-001                                                  | Demande de rapport de conte                                   | 110 LAURIER AVE W, OTTAWA, 😁 | Soumis            | 18 oct 2022                | 120,00             |
|                            |                                                               |                                                               |                              |                   |                            | Total (\$): 120,00 |
|                            |                                                               |                                                               |                              |                   | Lignes par page : 10 👻 1-1 | 1 de 1 ( 📎         |

#### Suite pour un seul paiement

1. Une nouvelle page s'ouvrira, qui affiche les « Activités » liées au type de demande et le bouton « Payer » sera accessible.

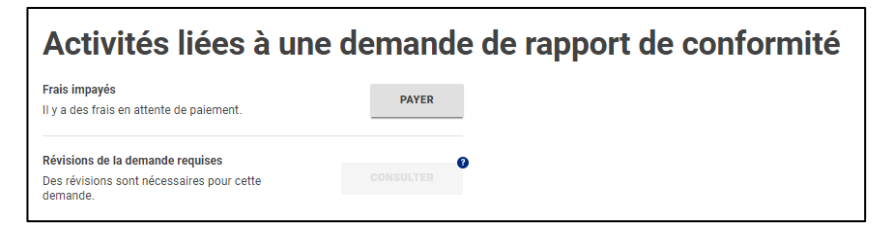

 Cliquez sur le bouton « Payer » pour ouvrir une nouvelle page « Paiement unique/Informations du paiement SGT », puis suivez les directives de ce document se trouvant sous la rubrique « Effectuer un paiement unique ».

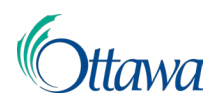

## Paiements multiples

Vous avez la possibilité de payer pour plusieurs types de demandes différentes en même temps.

- Dans la barre du menu du haut, cliquez sur l'élément de menu « Frais impayés ». Tous les paiements en souffrance seront répertoriés dans un tableau, chaque ligne correspondant à une demande différente.
- Cochez la case de la première colonne de chaque ligne pour chaque demande pour laquelle vous souhaitez présentement effectuer un paiement. Si vous cochez la case de la première colonne de la première ligne du tableau, toutes les lignes seront sélectionnées en même temps.
- 3. En cochant une ou plusieurs cases, un bouton vert « Payer » s'affichera en haut du tableau (dans le coin supérieur droit de la zone du tableau). Cliquez sur le bouton « Payer » pour ouvrir une nouvelle page d'information « Paiement unique». Le montant total combiné dû pour toutes les demandes sélectionnées s'affichera automatiquement. Pour effectuer votre paiement, suivez les directives figurant dans ce document à la rubrique « Effectuer un paiement unique ».

| Veuillez sé<br>frais en su | Veuillez sélectionner la ou les lignes dans la liste pour identifier les éléments de frais en suspens que vous souhaitez payer. |                             |                            |          |               |                    |
|----------------------------|----------------------------------------------------------------------------------------------------|-----------------------------|----------------------------|----------|---------------|--------------------|
| 2 table                    | au(x) sélectionné(s)                                                                                                    |                             |                            |          |               | PAYER              |
| ~                          | Numéro de do 😄                                                                                                    | Type 💠                      | Emplacement 🗇              | Statut 😄 | Date de cré 😄 | Total (\$) 🗦       |
| ~                          | ABPR-2022-00                                                                                                    | Accès aux dossiers de perm  | 110 LAURIER AVE W, OTTAWA, | Soumis   | 18 oct 2022   | 75,00              |
|                            | <u>COM-2022-001</u>                                                                                                    | Demande de rapport de conte | 110 LAURIER AVE W, OTTAWA, | Soumis   | 18 oct 2022   | 258,00             |
|                            |                                                                                                    |                             |                            |          |               | Total (\$): 333,00 |
|                            | Lignes par page: 10 ▼ 1-2 de 2 💽 🔊                                                                                              |                             |                            |          |               |                    |

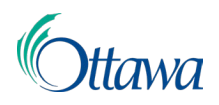

## Effectuer un paiement unique

 À partir de la page « Paiement unique », le montant total dû s'affichera automatiquement. Entrez les informations du paiement dans leur intégralité et cliquez sur le bouton « Continuer » à la fin de la page une fois que vous avez terminé.

| Sauf indication contraire, tous les champs s | sont obligatoires.               |  |  |
|----------------------------------------------|----------------------------------|--|--|
| Prénom                                       | Nom                              |  |  |
| LMS                                          | Project                          |  |  |
| Nom de l'entreprise                          | Numéro de téléphone              |  |  |
|                                              | (613) 580-2424                   |  |  |
| Facultatif                                   |                                  |  |  |
| Adresse                                      |                                  |  |  |
|                                              |                                  |  |  |
|                                              |                                  |  |  |
|                                              |                                  |  |  |
| Facultatif                                   |                                  |  |  |
| Ville                                        | Province                         |  |  |
|                                              | SÉLECTIONNER 🗸                   |  |  |
|                                              | Code Postale                     |  |  |
|                                              |                                  |  |  |
| Courriel 🛛                                   | Entrez de nouveau votre courriel |  |  |
| lms_info@ottawa.ca                           | lms_info@ottawa.ca               |  |  |
|                                              |                                  |  |  |
| Payer ce montant \$ 120,00                   |                                  |  |  |
| Mode de paiement                             |                                  |  |  |
|                                              | Carte de crédit                  |  |  |
| 🔿 VISA 📸                                     | Carte de débit                   |  |  |
| 0                                            | Interac En Ligne                 |  |  |
|                                              |                                  |  |  |

2. À partir de la page « Confirmer le paiement », vous aurez la possibilité de confirmer votre paiement et son montant. Confirmez que toutes les informations sont exactes, lisez les conditions d'utilisation et les autres renseignements, puis cochez la case « J'accepte les conditions d'utilisation » avant de cliquer sur le bouton « Payer » au bas de la page.

Remarque : Des frais de gestion de 1,99 % sont facturés par Paymentus pour

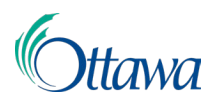

les paiements par carte de crédit et des frais fixes de 0,49 \$ par transaction sont facturés par Interac en ligne.

| Mode de paiement                                                                                                    |                                                                                                    | *********5454                                                                                               |
|----------------------------------------------------------------------------------------------------|----------------------------------------------------------------------------------------------------|----------------------------------------------------------------------------------------------------|
| Date du paiement                                                                                                    |                                                                                                    | Maintenant (10/18/2022)                                                                                     |
| Montant du<br>paiement<br>\$120,00                                                                                                    | Frais de Paymentus<br>\$2,39                                                                                                    | Montant total<br>\$122,39                                                                                   |
| Lisez les conditions généra                                                                                                    | ales                                                                                                    |                                                                                                    |
| Lisez les conditions générr<br>J'accepte les condi<br>Les paiements effectue<br>seront assujettis à des<br>ligne sont assujettis à c                                                                                    | <u>ales</u><br>tions d'utilisation<br>és au moyen d`une carte de cre<br>frais de service de 1,99 %. Les p<br>les frais forfaitaires de 0,49 \$ p                                                                                       | édit ou d`une carte de débit<br>aiements par Interac en<br>ar transaction.                                  |
| Lisez les conditions généri<br>J'accepte les condi<br>Les paiements effectu<br>seront assujettis à des s<br>ligne sont assujettis à c<br>En cliquant sur le boutt<br>par Paymentus soient a<br>Veuillez cliquer sur PAY | ales<br>tions d'utilisation<br>és au moyen d'une carte de cre<br>frais de service de 1,99 %. Les p<br>les frais forfaitaires de 0,49 \$ p<br>on PAYER, vous acceptez que le<br>ajoutés à ce paiement.<br>ER pour conclure le paiement. | édit ou d`une carte de débit<br>vaiements par Interac en<br>ar transaction.<br>es frais de service facturés |

3. Une page de « Confirmation du paiement » apparaîtra, avec un résumé des renseignements relatifs au paiement et votre reçu. Les reçus peuvent être téléchargés par le lien Télécharger le PDF. Cliquez sur le bouton « Continuer » pour revenir à la page « Activités » de la demande.

| 📜 Confirmation du paiement                                                             |                                                        |                     |  |  |
|----------------------------------------------------------------------------------------|--------------------------------------------------------|---------------------|--|--|
| Numéro de la transaction<br>026956168-001                                              |                                                        |                     |  |  |
| Constant total indiqué ci-après est réplamement pour vos dossiers. Resu Resu Resu Resu | n approuvée<br>glé. Vous pouvez télécharger le reçu de |                     |  |  |
| Date de réception                                                                      | Montant (\$)                                           | Numéro de référence |  |  |
| 18 oct 2022                                                                            | 120,00                                                 | 56785347            |  |  |
| Client                                                                                 | Numéro(s) de dossier                                   |                     |  |  |
| LMS Project                                                                            | COM-2022-001253                                        |                     |  |  |
| CONTINUER                                                                              |                                                        |                     |  |  |

4. Le paiement est maintenant complété. Les candidats recevront un reçu de Paymentus ainsi qu'une confirmation de paiement par courriel, si la méthode de notification par courriel a été choisie au moment de l'inscription.